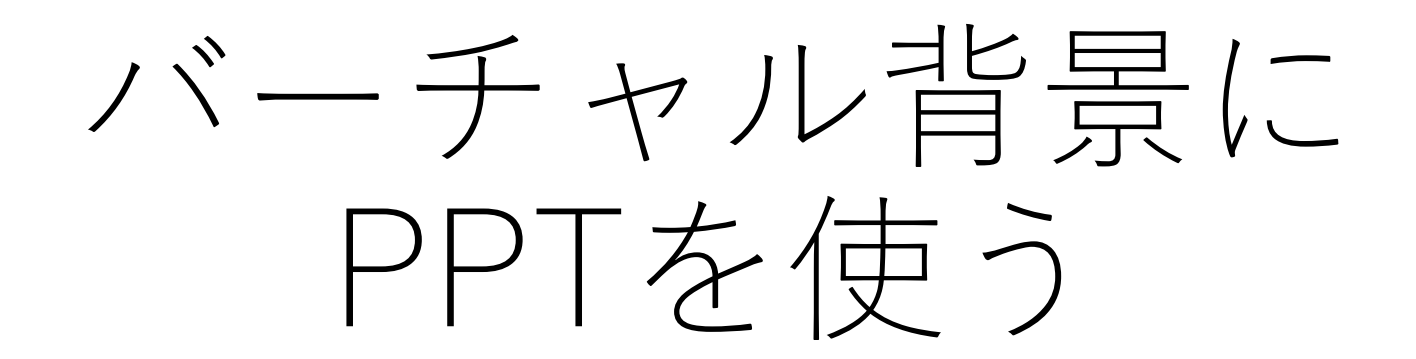

# Zoomの背景にPPTを入れる

- ・メリット
- •背景を自分でコントロールできる。
- 画面上に入り込むことができる。
  - まるで、黒板の前に立っているような演出ができる。
    - (工夫は必要ですが)
- Zoomの録画機能を使えば、動画の作成も容易にできる。

### バーチャル背景にPPTを使う準備

- ・バーチャル背景に使うPPTを完成させておく
  - カメラに映し出される自分の位置を決めるのは、Zoom上で。
    - 最初は、画面右下に固定されている
    - 画像をクリックすることで移動させることができる。
      - (自分の動画をマウスで移動)
    - 大きさの変更もZoom上で可能。

### 注意点

### PPTをバーチャル背景でできないこと (ベーシックの共有でできるけれどできないこと)

- コメントをつけることはできません
- PPTのアニメーションは機能しません
- (アニメーションをどうしてもつけたいときは、 パラパラ漫画の要領で、たくさんスライドを作る)

### やってみましょう。 操作手順

Zoomの画面共有ボタン

### やってみましょう。 操作手順 ① Zoomの画面共有ボタン

| ■ 共有するウィンドウまたはアプリケーションの選択 | ন- <i>5লা</i> ) ই | ファイル            | ×   |
|---------------------------|-------------------|-----------------|-----|
|                           |                   | •               |     |
| パーチャル背景としての PowerPoint    | 画面の部分 ⑦           | コンピュータオーディオ 🗸 🕥 | ビデオ |
| <b>産</b><br>第2カメラのコンテンダ ① |                   |                 |     |
| ] 音声を共有 🗸 🗌 ビデオグリップに最適化   |                   |                 | 共有  |

#### 操作手順

#### Zoomの画面共有ボタン

#### ② 画面共有の選択画面中の「詳細」をクリック

| ■ 共有するウインドウまたはアプリケーションの選択              | ペーシック 詳細 | Irth                                                             | ×  |       |    |      |  |
|----------------------------------------|----------|------------------------------------------------------------------|----|-------|----|------|--|
| BETA<br>BETA<br>デーチャル指数としての PowerPoint | 画面の部分    | <ul> <li>■</li> <li>■</li> <li>■</li> <li>3/2-7/7 × ○</li> </ul> |    |       |    |      |  |
|                                        |          |                                                                  |    | ペーシック | 詳細 | ファイル |  |
| 第 2 カメラのコンテンツ ①                        |          |                                                                  |    |       |    |      |  |
|                                        |          |                                                                  |    |       |    |      |  |
|                                        |          |                                                                  |    |       |    |      |  |
| 自 音 声 を 共 有 、 の し ビ デ オ グ り パ に 最 通 化  | 14       |                                                                  | 共有 |       |    |      |  |

#### 操作手順

Zoomの画面共有ボタン
 画面共有の選択画面中の「**詳細」をクリック**

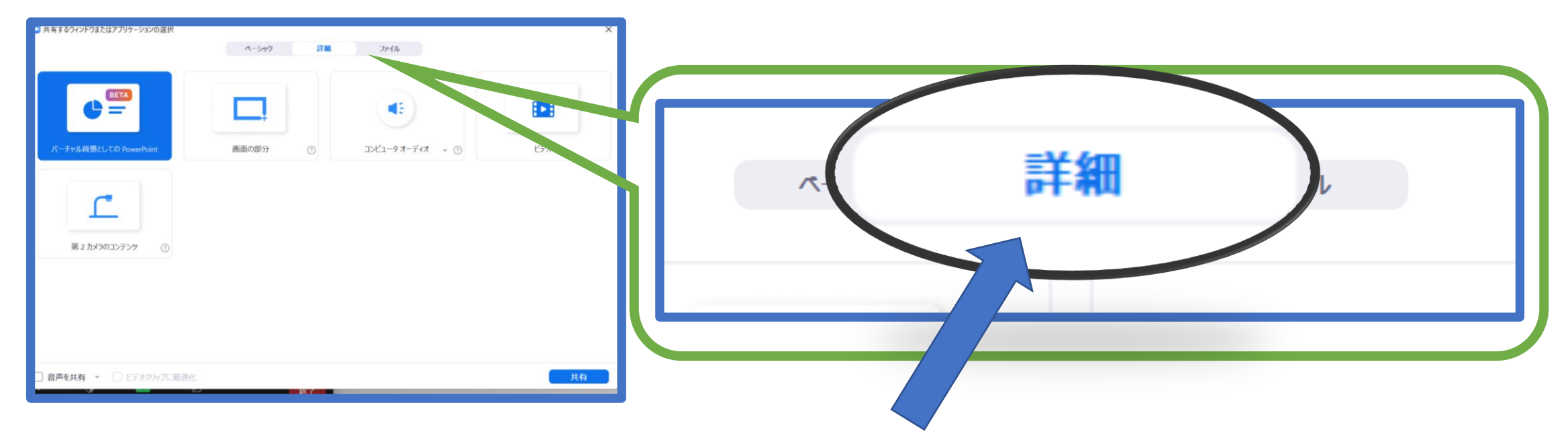

### 操作手順 2

- Zoomの画面共有ボタン
- ② 画面共有の選択画面中の「詳細」をクリック

(PCでは画面ウエブに「ベーシック」「詳細」「ファイル」とある。)

# 「バーチャル背景としてのパワーポイント」 をクリック

### 操作手順 2

- Zoomの画面共有ボタン
- ② 画面共有の選択画面中の「詳細」をクリック

(PCでは画面ウエブに「ベーシック」「詳細」「ファイル」とある。)

### ③ 「バーチャル背景としてのパワーポイント」

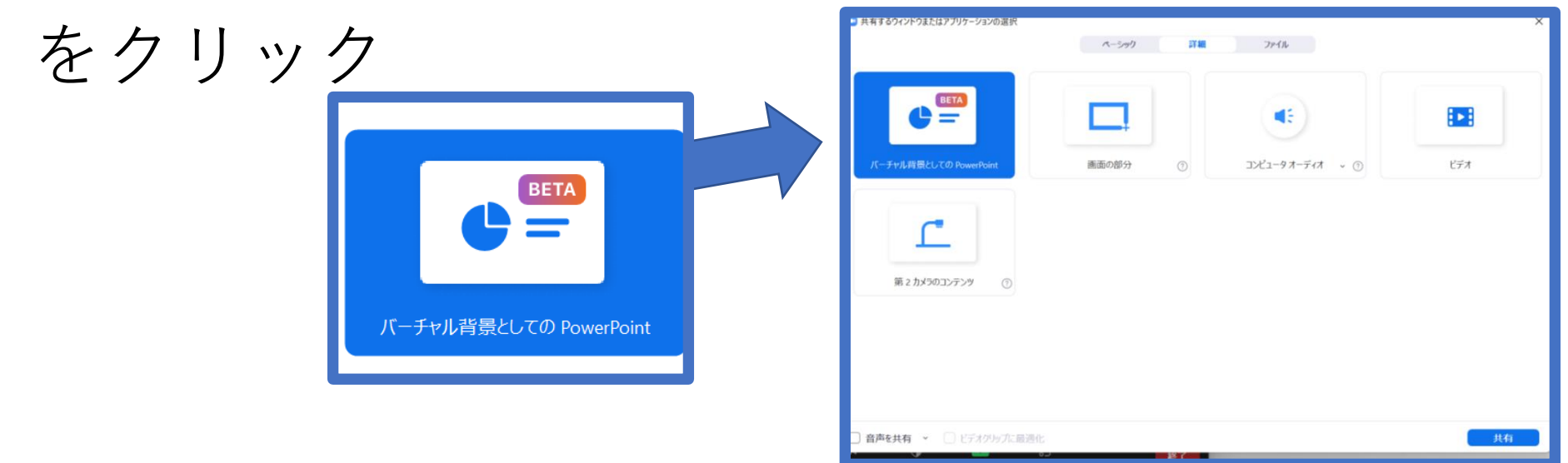

### 操作手順 2

- ① Zoomの画面共有ボタン
- ② 画面共有の選択画面中の「詳細」をクリック

- 「バーチャル背景としてのパワーポイント」
   をクリック
- ④ 右下の共有をクリック

### 操作手順 2

- ① Zoomの画面共有ボタン
- ② 画面共有の選択画面中の「詳細」をクリック

(PCでは画面ウエブに「ベーシック」「詳細」「ファイル」とある。)

③ 「バーチャル背景としてのパワーポイント」

をクリック ④ 右下の共有 をクリック

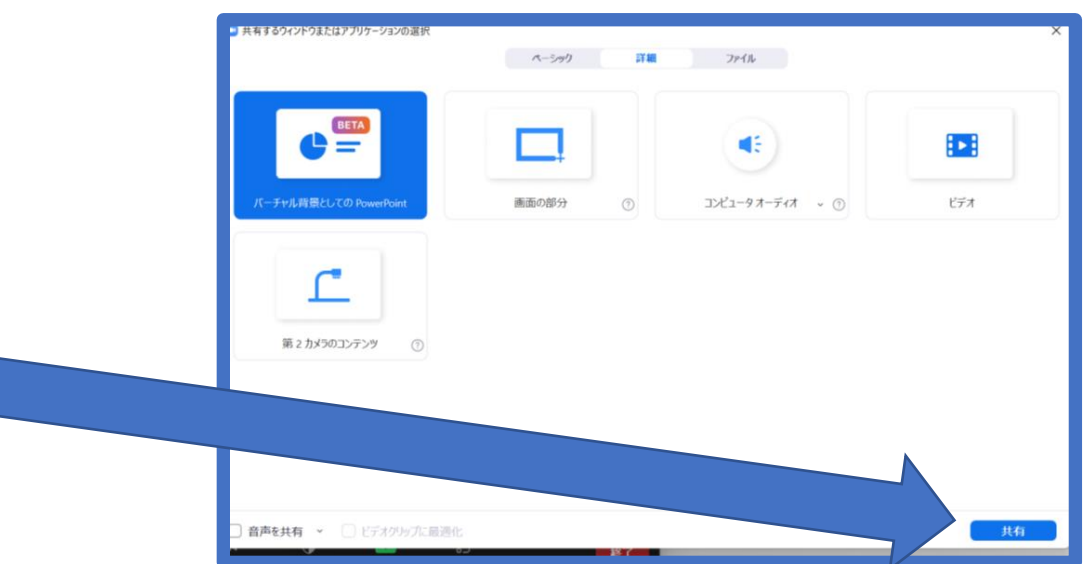

• 操作手順 3 あたらしいウインドウが開きます。

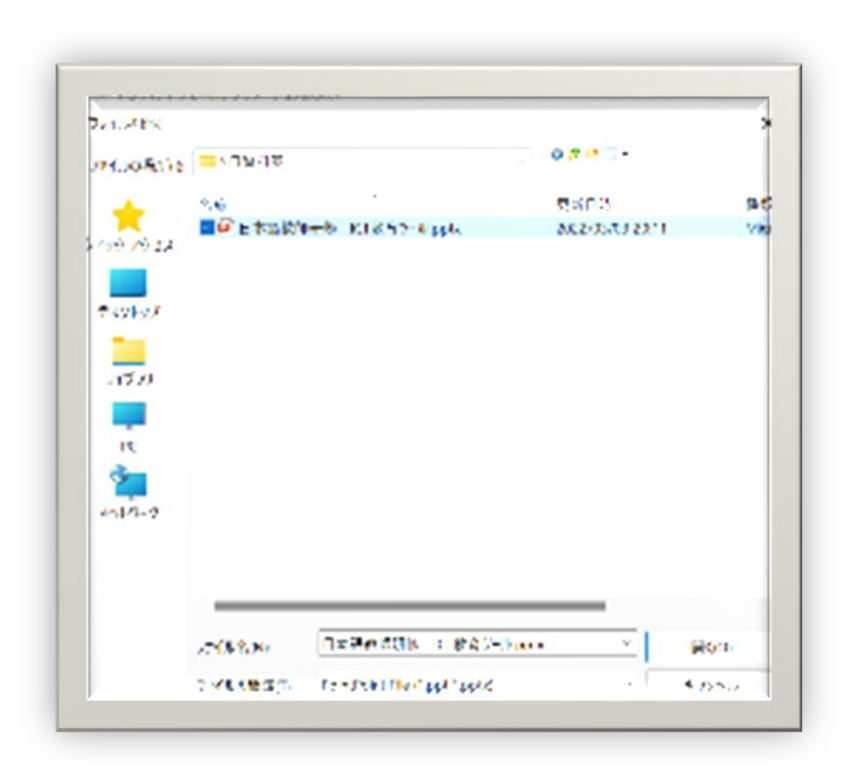

操作手順 3

あたらしいウインドウが開きます。

⑤ 事前に完成させていたパワーポイントを選び、開きます。

余談ですが、パワーポイントしか 表示されません。 (Zoomバージョン: 5.9.1 (2581)) ワードやエクセルなどは対応なし。

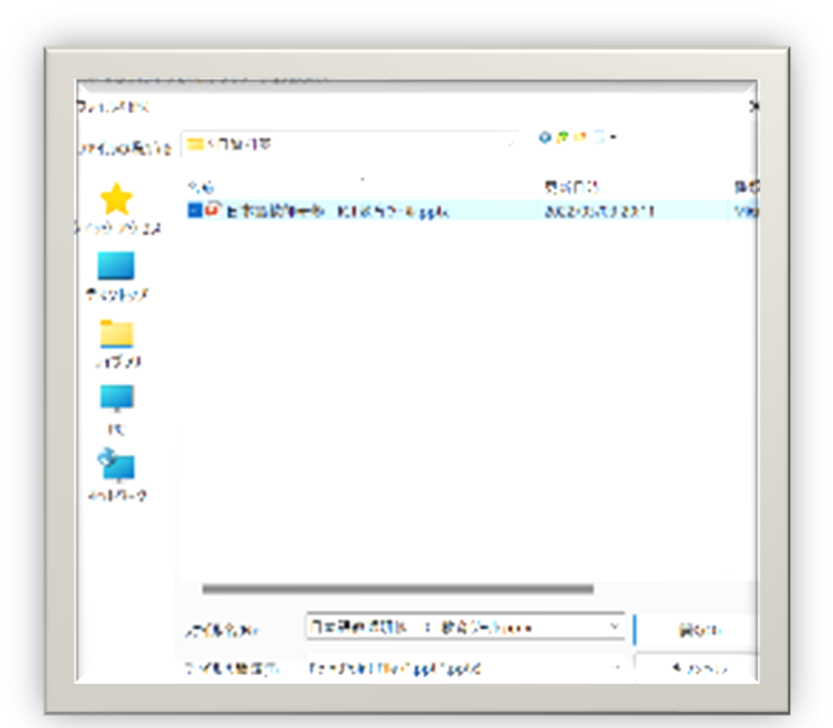

・操作手順 3
あたらしいウインドウが開きます。
⑤ 事前に完成させていたパワーポイントを選び、開きます。
⑥ 選択すると、見ている人にも表示されます。

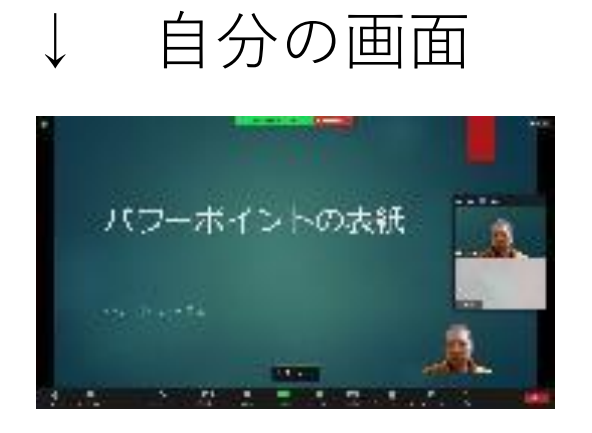

↓接続している側

見ている人

操作手順 3

あたらしいウインドウが開きます。

⑤ 事前に完成させていたパワーポイントを選び、開きます。

⑥ 選択すると、見ている人にも表示されます。

注意:自身のパソコンの性能不足 → 自分の背景も写ります。 その場合、グリーンバックで対応できるかも?

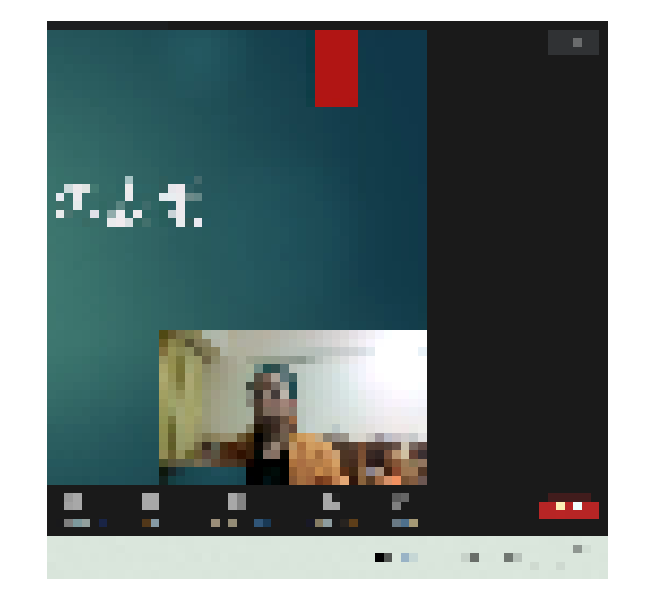

操作手順 4

あたらしいウインドウが開きます。

⑤ 事前に完成させていたパワーポイントを選び、開きます。⑥ 選択すると、見ている人にも表示されます。

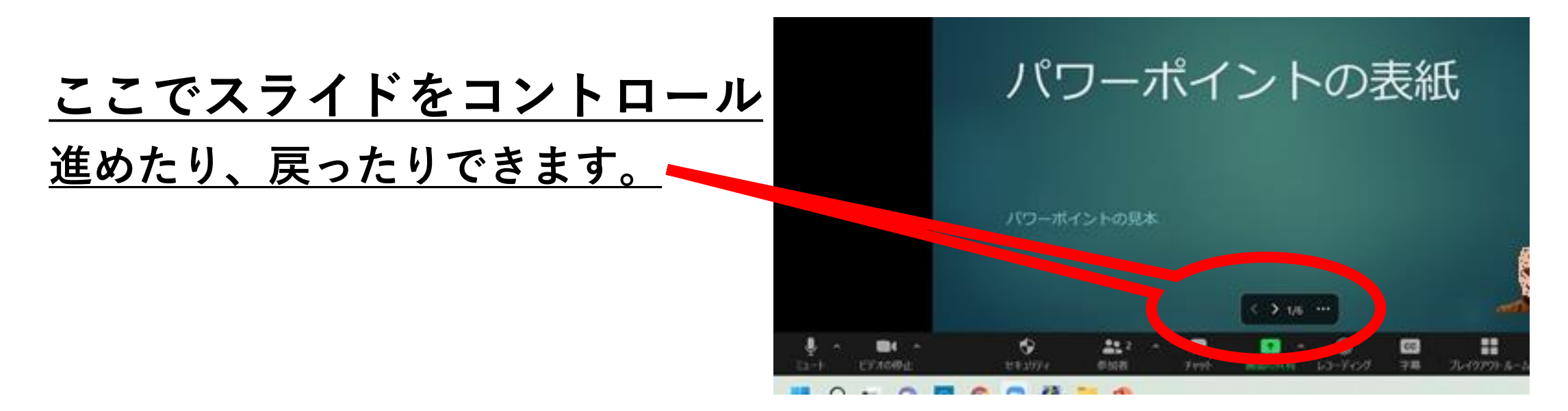

• 操作手順

### ⑦ 自分の映る場所の調整

自分をクリックすると、枠が表示されます。

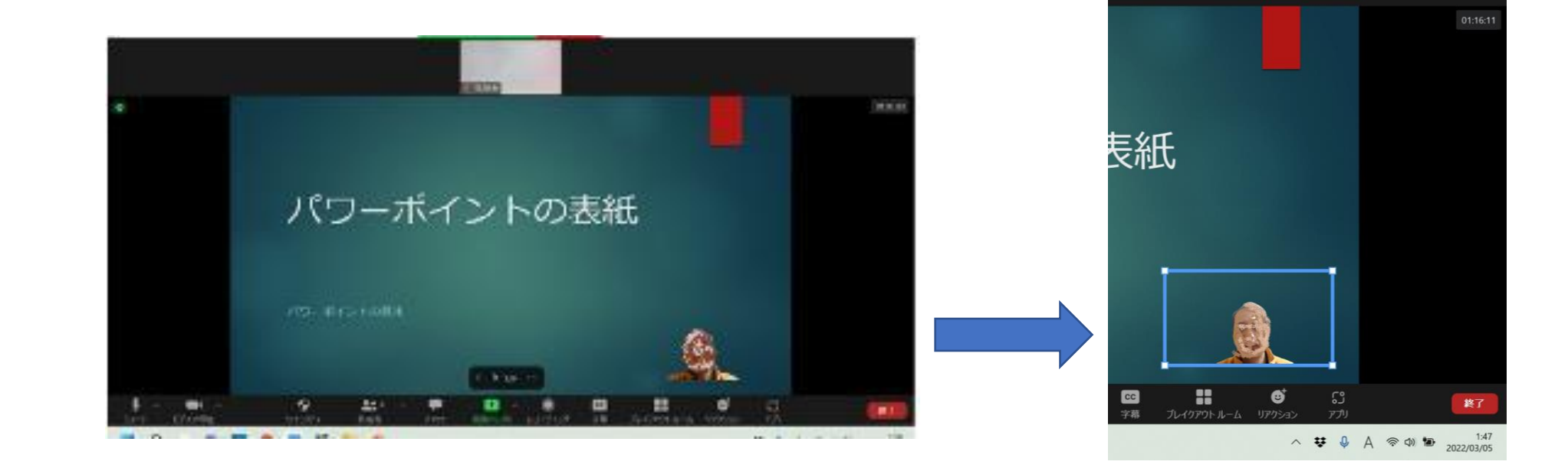

o x

- •操作手順
- ⑦ 自分の映る場所の調整 自分をクリックすると、枠が表示されます。

この枠を、マウスで移動することも、 大きさを変えることもできます。 (最初のサイズが最小です)

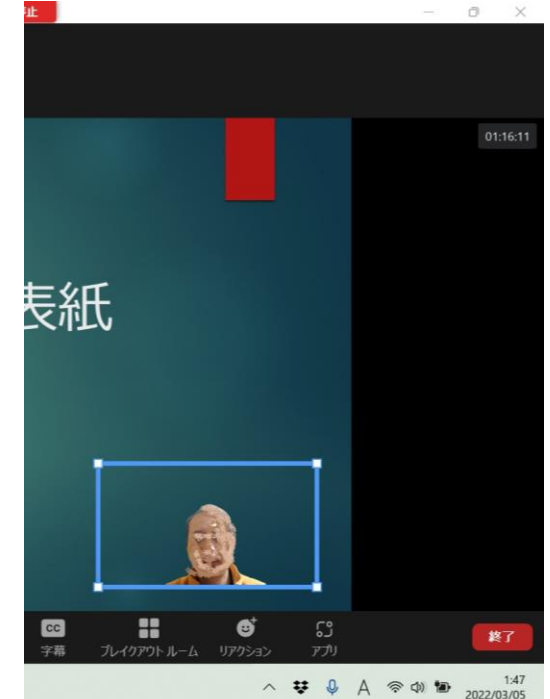

### 移動を試してみましょう。

- 動かすことで、表示される位置が変わります。
- カメラの映り方とスライドの映像の組み合わせで
   アレンジ可能!

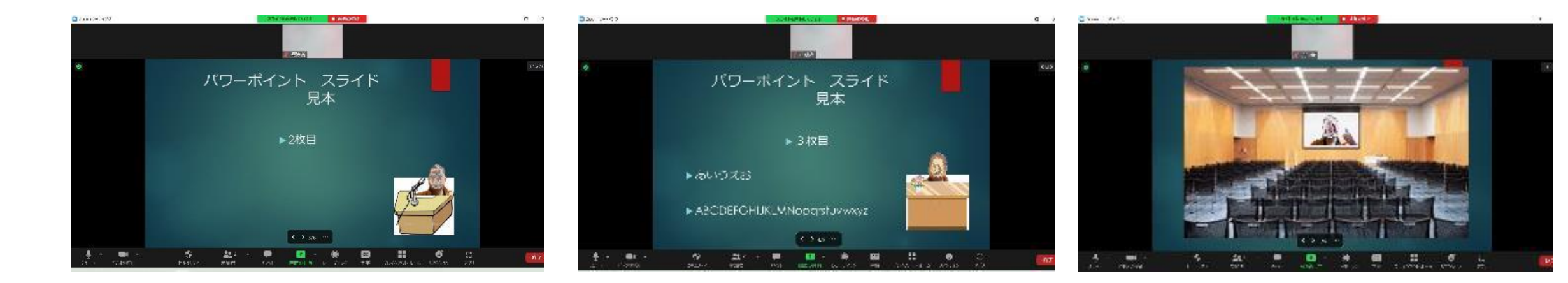

# 移動を試してみましょう。

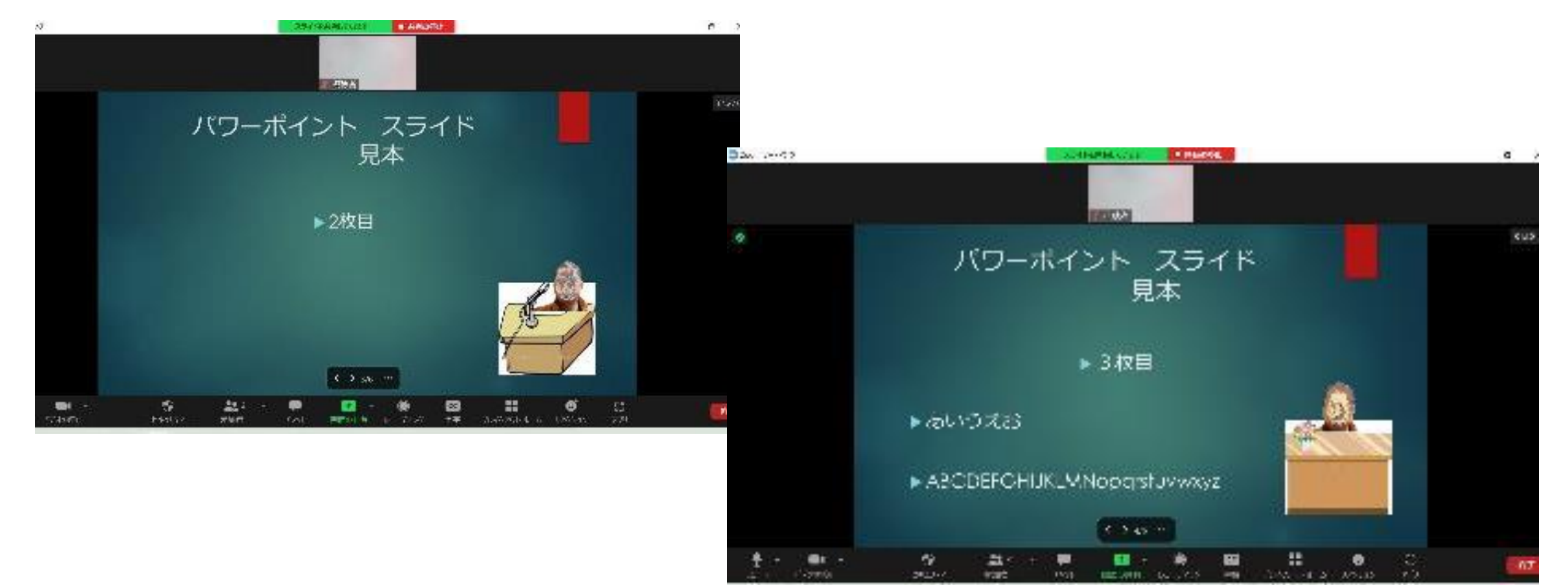

# 移動を試してみましょう。

会議場のモニターだと

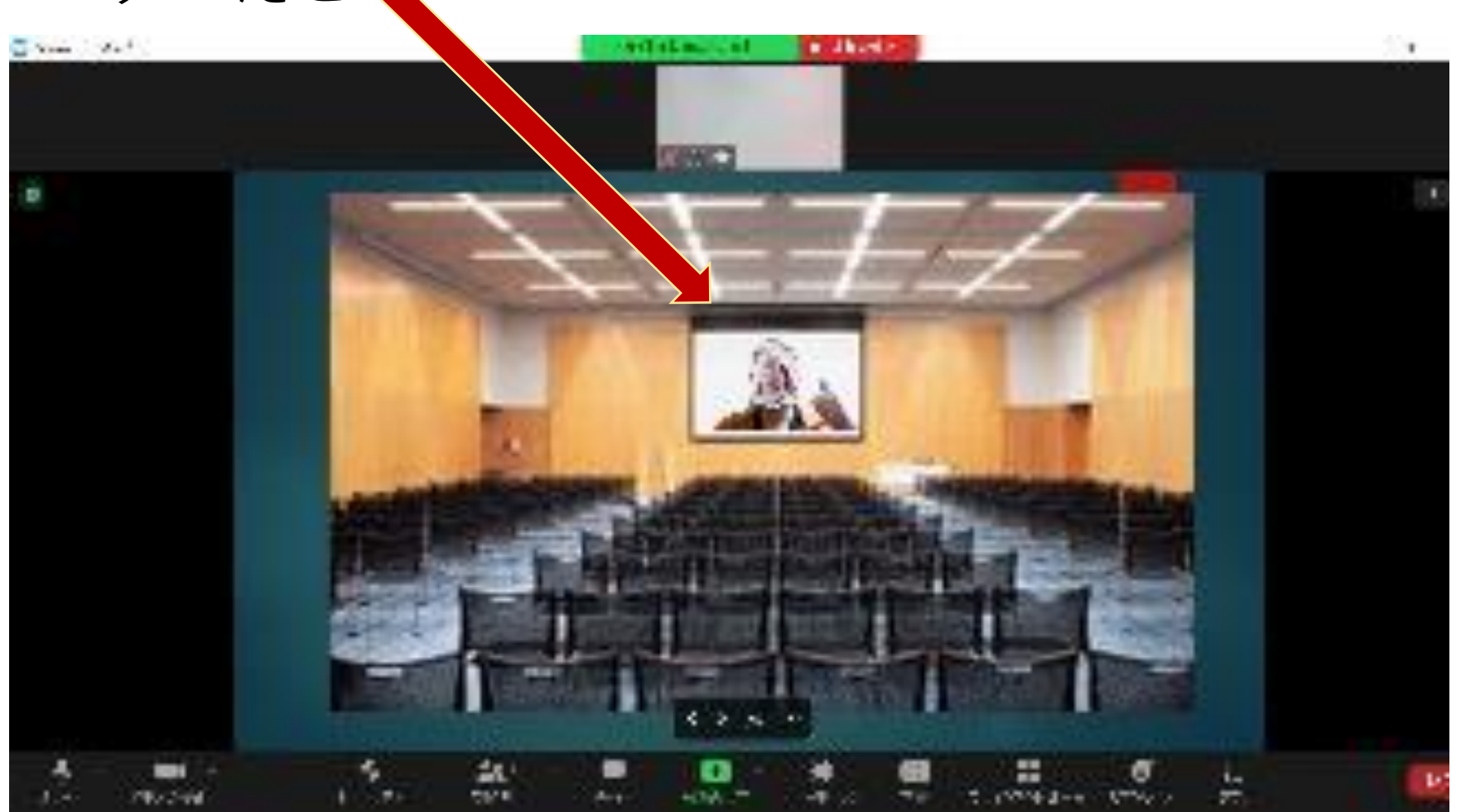

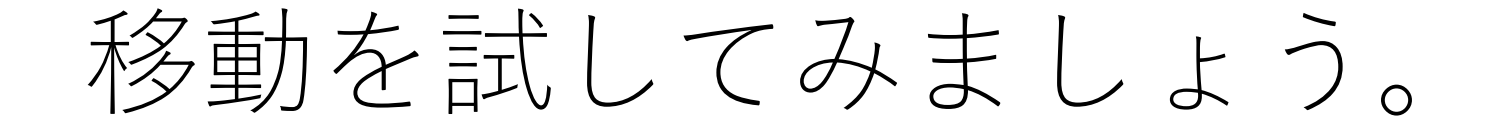

カメラとの距離を離すと 大きく、天気予報も!?

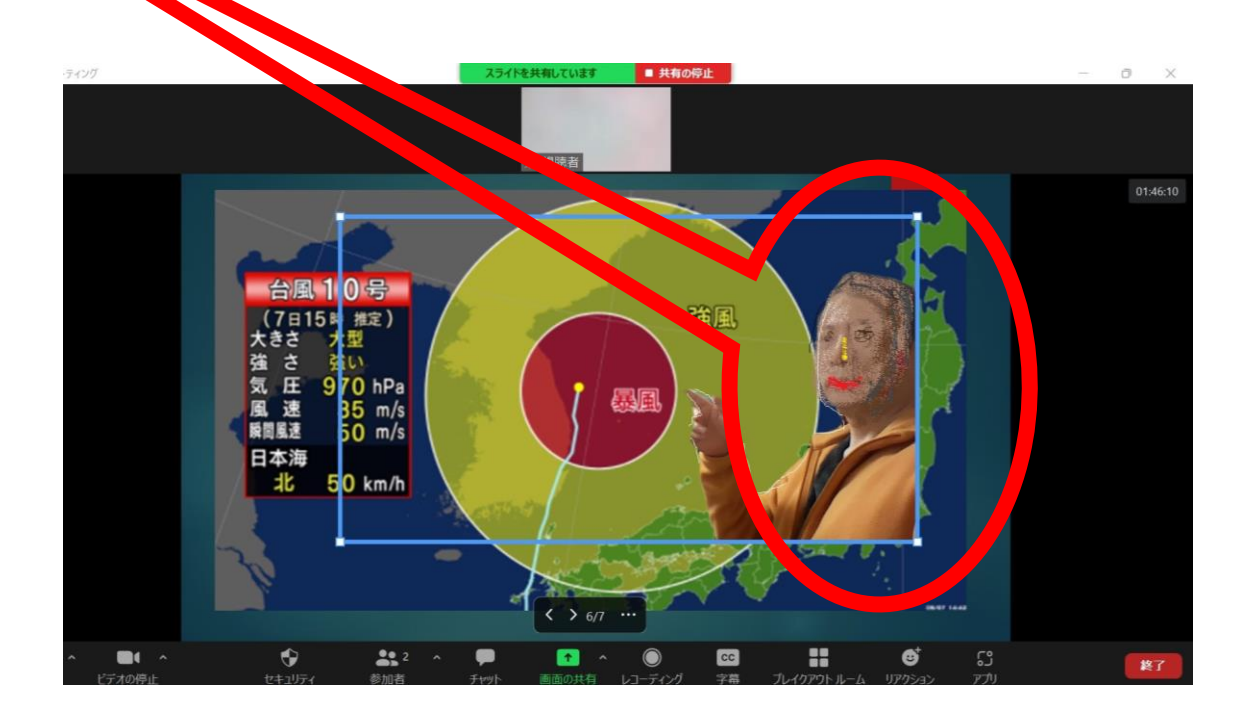

### カメラと切り離す

①「・・」をクリック

#### ②「切り離す」をクリック

 $\rightarrow$ 

カメラの画が消えます。

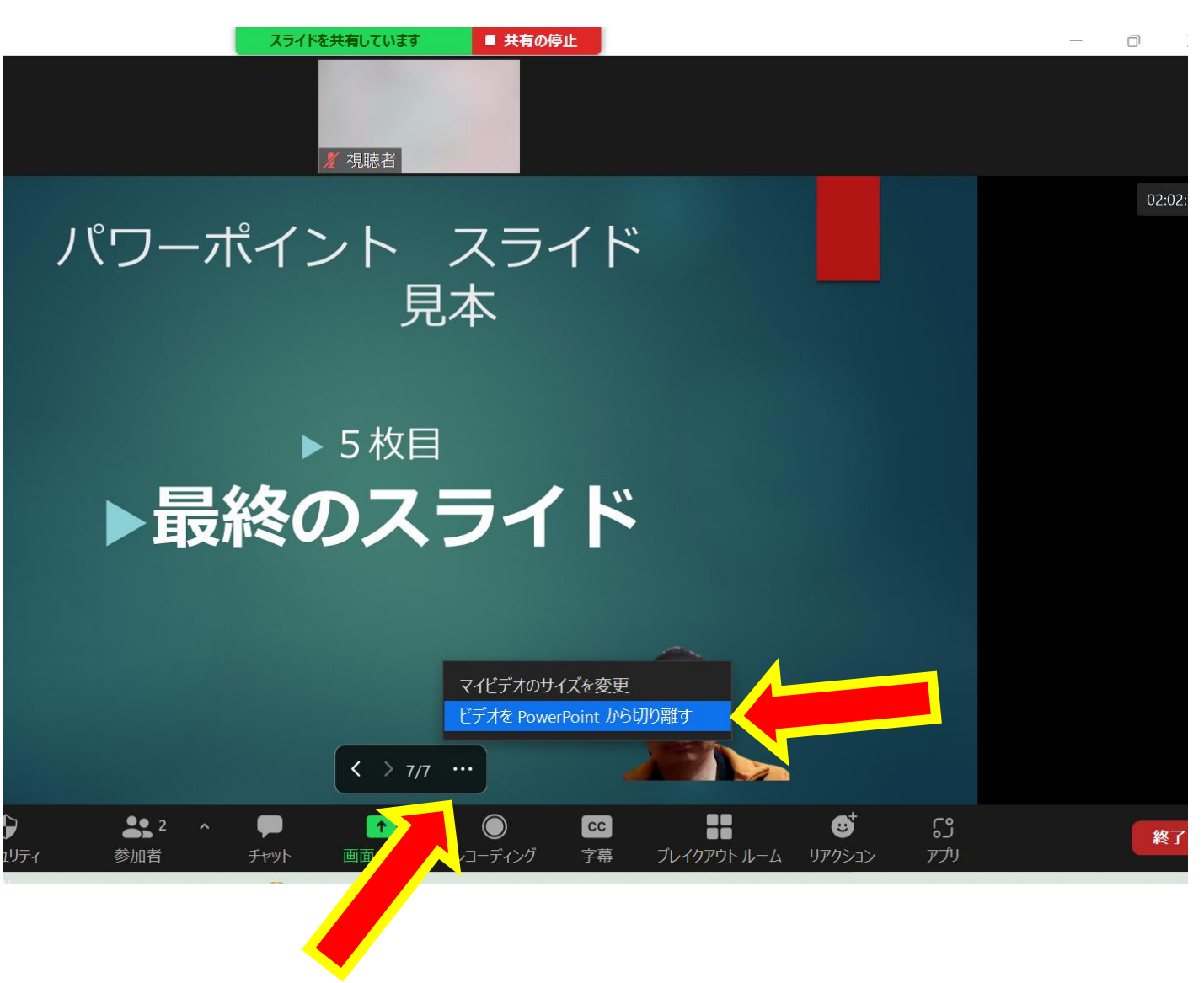